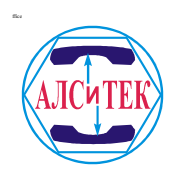

# МСК

# Руководство по установке и обновлению ПО БЭП/УГМ

Version

1.0.1

Созд. Изм. 07.10.2009 15:28:10 12.03.2010 11:35:30

# Оглавление

| 1. Программное обеспечение комлексов БЭП и УГМ.                                    | 3  |
|------------------------------------------------------------------------------------|----|
| <u>2. Инсталляция и обновление ПО на контроллерах МСК БЭП (MCPS) и МСК ШРО(СП)</u> |    |
| (MCBS).                                                                            | 3  |
| 2.1 Подготовка рабочего окружения для работы с МСК.                                | 3  |
| 2.2 Настройка загрузчика                                                           | 7  |
| <u>2.3 Установка образов на бортовое Flash-ПЗУ</u>                                 | 8  |
| 2.4 Удаленное обновление.                                                          | 9  |
| <u>2.5 Обновление через WEB-интерфейс</u>                                          | 11 |
| 2.6 Обновление через MSKMON                                                        | 12 |
|                                                                                    |    |

## 1. Программное обеспечение комлексов БЭП и УГМ

Программное обеспечение (ПО) на микроконтроллерах МСК располагается на Flash-ПЗУ и состоит из загрузчика **RedBoot**, **системы** и **ПО** МСК, которое разделено на 4 раздела(образа):

- zImage образ ядра OC Linux;
- rootfs набор системных библиотек;
- trash программное обеспечение комплекса (ПО МСК);
- logs лог файлы, работы ПО комплекса;

**примечание:** Для блоков БЭП и УГМ образы trash и logs имеют разные размеры, поэтому имена файлов также отличаются (для УГМ: trash\_ugm u logs\_ugm).

ПО МСК состоит из:

• сервера (alsmsk), в котором содержится логика работы с комплексом;

• программы мониторинга MSKMON, позволяющая контролировать состояние и работу комлекса;

# 2. Инсталляция и обновление ПО на контроллерах МСК БЭП (MCPS) и MCK ШРО(СП) (MCBS)

### 2.1 Подготовка рабочего окружения для работы с МСК

Для успешной и быстрой настройки контроллера рекомендуется иметь следующий набор программ:

- терминальный клиент (рекомендуется Putty)
- TFTP-сервер (рекомендуется WinAgents TFTP Server 4)

Терминальный клиент настраивается на доступ по СОМ порту

- Скорость последовательного порта (Baud Rate): 115200,
- Биты данных (бит) (Data Bits): 8;
- Стоповый бит (Stop Bit): 1;
- Четность (Parity Bits): Heт (None);

• Управление потоком (Flow Control): Het (None);

| 🔀 PuTTY Configuration                                 |                           | <b>_</b> ×       |   |  |  |
|-------------------------------------------------------|---------------------------|------------------|---|--|--|
| Category:                                             |                           |                  |   |  |  |
| Session                                               | Options controlling loc   | cal serial lines |   |  |  |
| En Terminal                                           | C Select a serial line    |                  | ר |  |  |
| - Keyboard                                            | Serial line to connect to | COM1             |   |  |  |
| Bell<br>Features                                      | Configure the serial line |                  | 5 |  |  |
| ⊟- Window                                             | Speed (baud)              | 115200           |   |  |  |
| Appearance<br>Behaviour                               | Data bits                 | 8                |   |  |  |
| - Translation<br>- Selection<br>- Colours             | Stop bits                 | 1                |   |  |  |
|                                                       | Parity                    | None 🗸           |   |  |  |
| <ul> <li>Connection</li> </ul>                        | Flow control              | None 🗸           |   |  |  |
| Data<br>Proxy<br>Telnet<br>Rlogin<br>⊕- SSH<br>Serial |                           |                  |   |  |  |
| About                                                 | Оре                       | n Cancel         |   |  |  |

Рис. 2.1

Полезная особенность Putty в том, что программа, в частности, позволяет удобно пользоваться буфером обмена. Поэтому рекомендуется часто используемые команды выписать отдельно, по мере надобности копировать в буфер обмена и вставлять в Putty посредством нажатия правой кнопкой мыши.

ТFTP-сервер необходимо настроить на анонимный доступ так, чтобы в его корневом каталоге находились файлы: zImage, rootfs, trash, logs (для УГМ: trash\_ugm, logs\_ugm) (Рис.2.5). Для этого надо лишь указать серверу папку в которой находятся образа. Порядок настройки TFTP-сервера показан на рисунках 2.2, 2.3, 2.4.

| Connect to TFTP S                        | Connect to TFTP Server 🛛 🗙 |      |  |
|------------------------------------------|----------------------------|------|--|
| Connect to                               |                            |      |  |
| Ocal server                              |                            |      |  |
| ○ <u>R</u> emote serve                   | r.                         | ~    |  |
| Por                                      | ti 💦                       |      |  |
| Authentication                           |                            |      |  |
| Connect as current Windows user          |                            |      |  |
| ◯ Use <u>c</u> ustom credentials         |                            |      |  |
| <u>U</u> sername:                        |                            |      |  |
| Pass <u>w</u> ord:                       |                            |      |  |
| Do <u>m</u> ain:                         |                            |      |  |
| ✓ Save login information for further use |                            |      |  |
| Help                                     | OK Can                     | icel |  |
| Рис. 2.2                                 |                            |      |  |

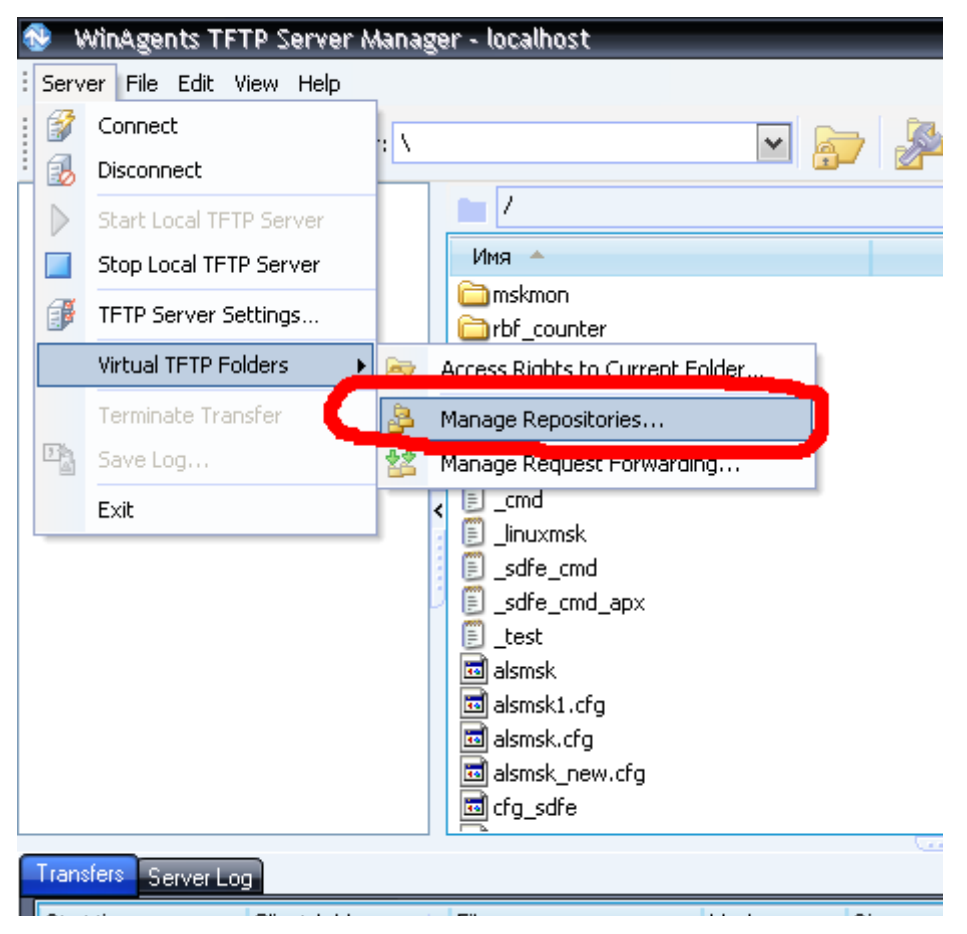

Рис. 2.3

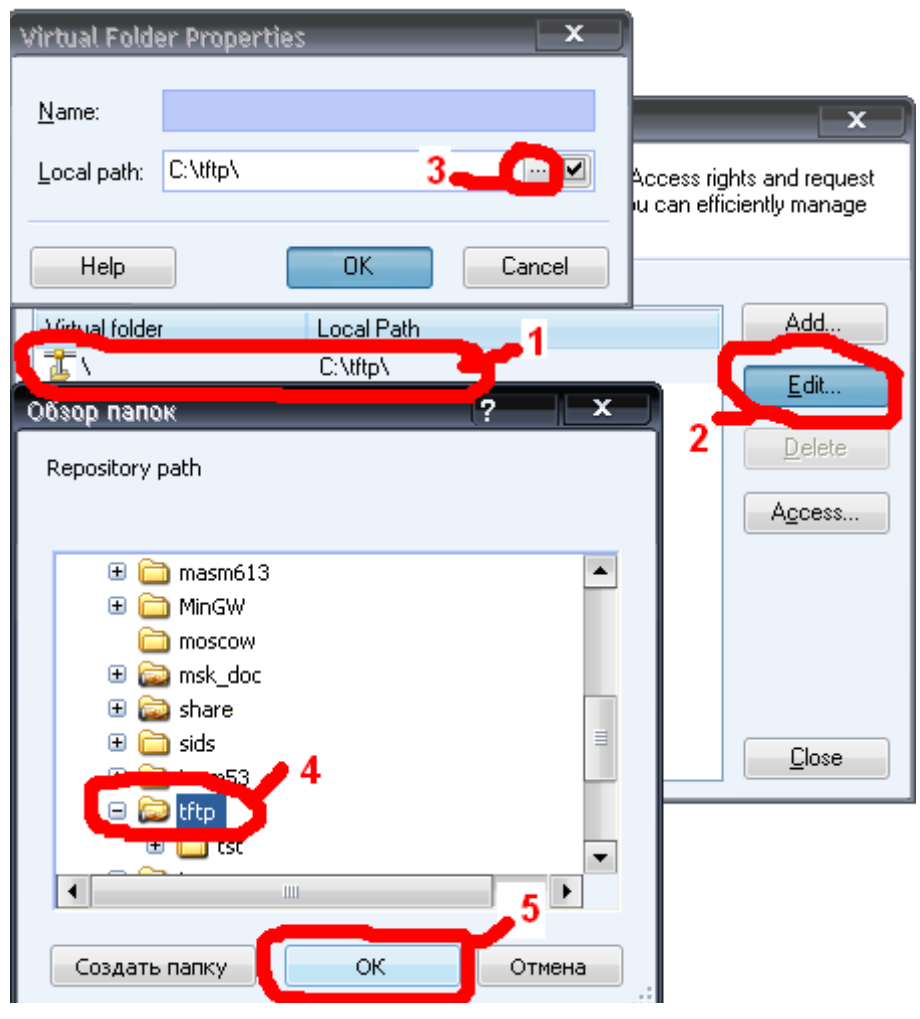

Рис. 2.4

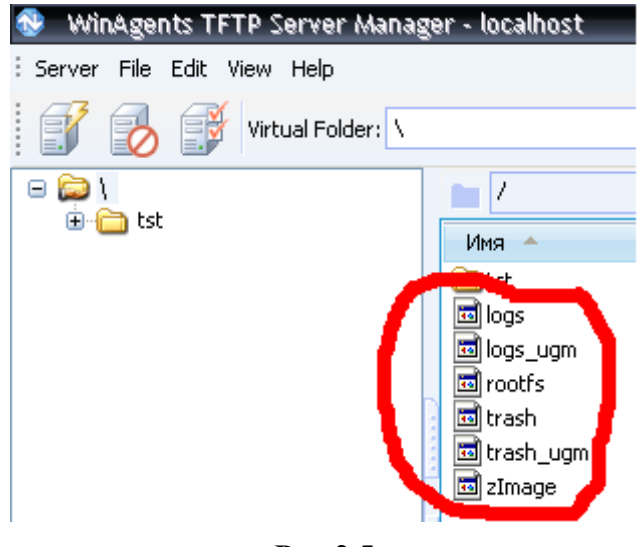

Рис.2.5

## 2.2 Настройка загрузчика

При включении МСК сначала грузится загрузчик **RedBoot**. Подключиться к нему можно с помощью терминального клиента к СОМ порту контроллера. После включения контроллера на экране должны начать появляться символы (начиная с "+"), что означает работоспособность контроллера (и его СОМ порта). Чтобы не прервать загрузку и перейти режим работы с загрузчиком нажмите "Ctrl-C".

Сеанс начала работы загрузчика:

// синим цветом выделены сообщения загрузчика // красным, команды оператора // черным, комментарии Trying NPE-C...success. Using NPE-C with PHY 1. Ethernet lan: MAC address 00:02:b3:02:02:02 IP: 192.168.0.200/255.255.255.0, Gateway: 0.0.0.0 // ip-adpec и маска подсети загрузчика Default server: 0.0.0.0 // после загрузки системы ір и мас // адреса изменятся !!! RedBoot(tm) bootstrap and debug environment [ROM] Red Hat certified release, version 2.04 - built 08:06:17, Feb 29 2008 Platform: KIXRP435 Development Platform (IXP43X) BE Copyright (C) 2000, 2001, 2002, 2003, 2004, 2007 Free Software Foundation, Inc. RAM: 0x0000000-0x08000000, [0x000346a8-0x07fc1000] available FLASH: 0x50000000 - 0x51000000, 128 blocks of 0x00020000 bytes each. == Executing boot script in 1.000 seconds - enter ^C to abort  $^{C}$ // остановка работы загрузчика и перевод его в режим конфигурации RedBoot> // загрузчик перешел в режим конфигурирования RedBoot> fconfig // конфигурирование загрузчика Run script at boot: true Boot script: .. fi unlock -f 0x50000000 -l 0x1000000 // текущий загрузочный скрипт . fi load kernel . . exec Enter script, terminate with empty line // далее вводим новый скрипт (в данном случае >> fi unlock -f 0x5000000 -l 0x1000000 // копируем старый) >> fi load kernel // exec — запуск Linux с консолью на СОМ-порту >> exec >> // пустой ввод окончание скрипта Boot script timeout (1000ms resolution): 2 Use BOOTP for network configuration: false Gateway IP address: Local IP address: 192.168.0.240 // ip — адрес загрузчика Local IP address mask: 255.255.255.0 Default server IP address: Console baud rate: 115200 GDB connection port: 9000

Force console for special debug messages: false Network debug at boot time: false Default network device: i82559\_eth0 Network hardware address [MAC] for npe\_lan: 0x00:0x03:0x47:0xDF:0x32:0xA8 Network hardware address [MAC] for npe\_wan: 0x00:0x03:0x47:0xDF:0x32:0xAA Utopia on NPE-A: false Update RedBoot non-volatile configuration - continue (y/n)? y // y — сохранить изменения RedBoot> RedBoot> reset // перезагрузка MCK ... Resetting.

# 2.3 Установка образов на бортовое Flash-ПЗУ

Установка образов, является полным обновлением системы и ПО на контроллере и

**сопровождается сбросом всех текущих настроек !!!** Такая операция может понадобится только при серьезных изменениях в образах zImage и rootfs.

Проверить доступность контроллера можно с помощью команды ping. Для этого нужно выполнить следующие действия (для ОС Windows 2000/XP):

1. Выберите из меню «Пуск»: Программы  $\rightarrow$  Стандартные (Accessories)  $\rightarrow$  Командная строка.

2. В открывшемся окне введите команду ping 192.168.0.200 (в стандартных заводских настройках IP адрес загрузчика 192.168.0.200) и нажмите клавишу Enter.

3. Если на экране появилась надпись «Превышен интервал ожидания для запроса», то это означает, что МСК недоступен. В этом случае необходимо проверить настройки IP-протокола на ПК и подключение ПК к МСК.

В случае появления ответов от МСК тестирование настроек IP и доступности контроллера можно считать успешным.

Для начала установки необходимо инициализировать список разделов Flash. Для этого в строке приглашения загрузчика введите команду:

fi unlock -f 0x5000000 -l 0x1000000

Эта команда полностью отформатирует Flash, все данные будут утеряны. Далее необходимо разрешить запись во Flash командой:

#### fi init

Теперь необходимо установить образы Linux. Наиболее быстрый способ загрузить их в оперативную память - по Ethernet с предварительно настроенного tftp сервера. После загрузки образов в память, их необходимо перенести в разделы Flash. Если в какой-то момент произошел сбой (отключилось питание, перестал работать Ethernet), то можно продолжить с загрузки текущего образа, при этом загрузчик попытается запустить не полностью установленную систему. Чтобы помешать ему, нажмите "Ctrl-C". Также

необходимо повторно разрешить запись во Flash. Для реализации описанного, необходимо

выполнить следующий набор команд:

#### для МСК БЭП (MCPS), флеш 16МБ :

```
fi unlock -f 0x5000000 -1 0x1000000
fi init
load zImage -v -r -m tftp -h 192.168.0.68 -b %{FREEMEML0}
fi create -b %{FREEMEML0} -1 0x200000 kerne1
load rootfs -v -r -m tftp -h 192.168.0.68 -b %{FREEMEML0}
fi create -b %{FREEMEML0} -1 0x300000 rootfs
load trash -v -r -m tftp -h 192.168.0.68 -b %{FREEMEML0}
fi create -b %{FREEMEML0} -1 0x200000 trash
load logs -v -r -m tftp -h 192.168.0.68 -b %{FREEMEML0}
fi create -b %{FREEMEML0} -1 0x850000 logs
```

#### для МСК УГМ (MCBS), флеш 16МБ :

fi unlock -f 0x5000000 -l 0x1000000 fi init load zImage -v -r -m tftp -h 192.168.0.68 -b %{FREEMEML0} fi create -b %{FREEMEML0} -l 0x200000 kernel load rootfs -v -r -m tftp -h 192.168.0.68 -b %{FREEMEML0} fi create -b %{FREEMEML0} -l 0x300000 rootfs load trash\_ugm -v -r -m tftp -h 192.168.0.68 -b %{FREEMEML0} fi create -b %{FREEMEML0} -l 0x500000 trash load logs\_ugm -v -r -m tftp -h 192.168.0.68 -b %{FREEMEML0} fi create -b %{FREEMEML0} -l 0x550000 logs

где 192.168.0.68 - IP адрес tftp сервера.

После успешной установки образов во Flash необходимо перезагрузить контроллер командой reset или простым выключением/включением. Если всё было сделано верно, то загрузка системы начнется автоматически.

#### 2.4 Удаленное обновление.

Существует два способа удаленного обновления

- через WEB-интерфейс;
- воспользоваться соответствующим интерфейсом в программе "Мониторинг модуля MCK" (mskmon) начиная с версии 1.97;

Так же существуют 2 вида обновлений:

- для полной прошивки системы и ПО МСК (по времени обновление длится около 10 минут). При данном обновлении переписываются все образа, как и при прошивке через СОМ-порт, соответственно при этом происходит сброс всех текущих настроек !!!. Такой вид обновления следует использовать только если изменились система. О необходимости такого обновления можно узнать на сайте <u>www.alstec.ru</u> раздел УГМ/БЭП по ссылке История изменений прошивок для МСК.
- для прошивки только ПО МСК (по времени обновление длится 2-3 минуты).
   Данная вид обновления переписывает только ПО для МСК, при этом текущая конфигурация остается неизменной. Такой вид обновления является основным !!!

| 🚷 http://192.1                                              | 68.0.180/cgi-bin/upload.cgi - Opera                                                                   |  |  |  |
|-------------------------------------------------------------|----------------------------------------------------------------------------------------------------|--|--|--|
| File Edit View Bookmarks Widgets Tools Help                 |                                                                                                    |  |  |  |
| <b>+</b> • <b>+</b> •                                       | ← - → - 🖷 🖸 // 📄 http://192.168.0.180/cgi-bin/upload.cgi                                              |  |  |  |
| 2<br>"C:\tftp\update\03-27\_Choose Upload software update 5 |                                                                                                    |  |  |  |
| Открыть                                                     | ? ×                                                                                                   |  |  |  |
| Папка:                                                      | 🗀 03-27 💽 🕜 🧊 🗁 📰 •                                                                                   |  |  |  |
| Недавние<br>документы<br>Рабочий стол<br>Мои документы      | 03-27_images   logs   logs_upp   msk_web-update_2009-03-27_b525   rootfs   trash   trash_upp   zImage |  |  |  |
| Мой<br>Мой<br>компьютер<br>Сетевое                          | Имя файла: msk_web-update_2009-03-27_b525 ✔ Открыть<br>Тип файлов: All files (*.*) ✔ Отмена           |  |  |  |

## 2.5 Обновление через WEB-интерфейс

Рис. 2.6

Обновление представляет из себя файл архива, который передается через браузер на контроллер МСК. Для этого необходимо запустить интернет браузер и перейти по ссылке http://192.168.0.180/cgi-bin/upload.cgi 192.168.0.180 ір-адрес где \_ , контроллера. В появившейся странице выбрать достаточно архив И нажать кнопку обновления, откроется вторая страница, когда она загрузится

окончательно (зависит от объема обновления), После завершения обновления плата автоматически уходит в перезагрузку.

| 2.6 | Обновление через MSKMON |
|-----|-------------------------|
|-----|-------------------------|

| ×                    | Мониторинг модуля МСК 1.98d 1                              | 14 🙀 2009 Загрузка файла. 🛛 🖓 🖃 😒                   |  |
|----------------------|------------------------------------------------------------|-----------------------------------------------------|--|
| Управление подключен | иями                                                       | Look in: 🗁 /home/andr 2009-09-26 🗸 🖧 🖒 🗛 😂 🔤 📰      |  |
| 192.168.0.180        |                                                            |                                                     |  |
|                      | Установить соединение                                      | Computer msk ben small webund 2009-09-26.dat        |  |
| Конфигурация         | Настройка подключения к контроллеру МСК                    | msk_ugm_small_webupd_2009-09-26.dat                 |  |
| Мониторинг           | Настройка блока управления питанием                        |                                                     |  |
| Регистры             | Настройка каскадного соединения блоков                     |                                                     |  |
|                      | Настроика работы SNMP                                      |                                                     |  |
| W NIPIMATPIKA        | Настройка канала мониторинга                               |                                                     |  |
|                      | Системные параметры контроллера МСК                        |                                                     |  |
|                      | Информация о контроллере, журнал работы, перезагрузка МСК  |                                                     |  |
|                      | Настройка звуковых оповещений                              | 5                                                   |  |
|                      | Сохранение конфигурации и обновление ПО на контроллере МСК |                                                     |  |
| I 2                  | Compound                                                   | File name: msk_ugm_small_webupd_2009-09-26.dat Open |  |
|                      | Сохрания с                                                 | Ч Files of type: Файлы прошивки (*.*) 🔍 Сancel      |  |
|                      | Загрузить файл кон                                         | он                                                  |  |
|                      | Обновление Г                                               | ПО контроллера МСК За                               |  |
|                      | Настройка чувствительности датчика удара                   |                                                     |  |
|                      | Сохранить настройки всех устройств                         |                                                     |  |
|                      |                                                            |                                                     |  |
|                      |                                                            |                                                     |  |
|                      |                                                            |                                                     |  |
|                      |                                                            |                                                     |  |
|                      |                                                            |                                                     |  |
|                      |                                                            |                                                     |  |
|                      |                                                            |                                                     |  |